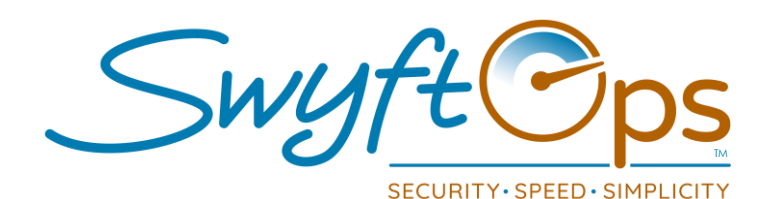

- Click Billing from the left-hand side menu, then click "Process".
- Set the proper parameters and date range for billing cycle.
  - > Use the "Billing Period" drop down to select the proper parameters.
  - > Click in the box next to start, a calendar appears, select the start and end dates.
  - > Set the "Invoice Date" that needs to populate on the invoices.
  - Click green arrow.
- O Discounts
  - > If you have not set any discounts for the clients, you can enter them here.
  - If you have set a discount under the client's billing page in SwyftOps it will populate here.
  - Click green arrow.
- Message
  - > Enter a message that will appear on all invoices.
  - > A default message is populated automatically, this can be removed or changed.
  - Click green arrow.
- Click the blue "Process" bar.
  - Warning box will appear click yes to continue and run billing.
  - > If No is clicked, it will return to the page waiting for "Process" to be clicked.
  - > When complete there will be a message that states success.
- Click "Billing" from the left-hand side menu.
  - > The completed billing cycle is now listed.
  - Click the email icon to select which clients to email their invoice.
  - For EDI claims, click the "certificate" icon next to the envelope.
- Billing reporting is available under the "Reports" area of SwyftOps.

855-55-Swyft (855-557-9938) Support@SwyftOps.com © 2019 SwyftOps & Aegle Technologies